## 見積書・納品書・請求書・領収書の発行方法

- I. JAMTQC ログイン方法
- 日本臨床衛生検査技師会のホームページ「http://www.jamt.or.jp/」にアクセスし、画面中段の「JAMTQC 参加施設向けシステム」タブを選択してください
- ② 「施設番号」と「パスワード」を入力ログインください。

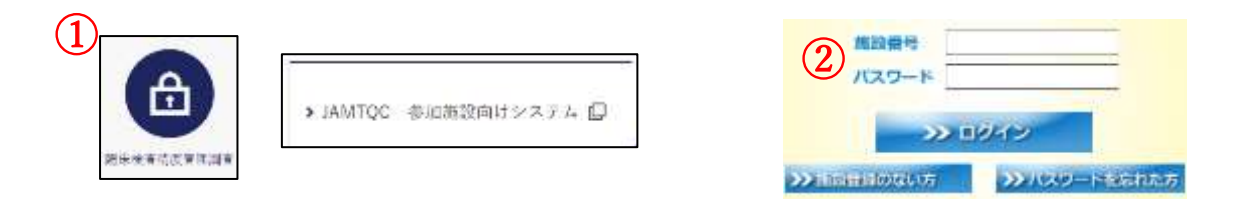

- Ⅱ. 見積書・納品書・請求書・領収書の発行方法
  - \*見積書・納品書・請求書の発行は参加申込締切後の7月27日(土)以降に行えます
  - \*領収書の発行は入金を頂いたあと、確認処理が済み次第発行が可能となります
- ① トップメニューより「事務メニュー」を選択します
- ② 「精度管理事業」のタブを選択します
- ③ 該当する精度管理調査の「見積」「納品」「請求」「領収」タブからダウンロードし、各自で印刷をお願いします

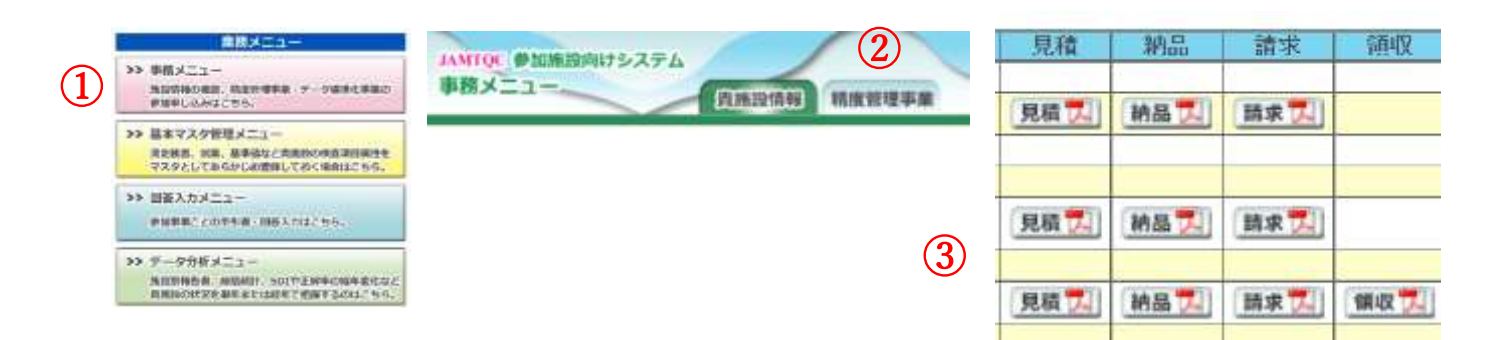

Ⅲ. 問い合わせ先

岡山済生会総合病院 中央検査科 藤原 伸子 Email:nobusannobita@yahoo.co.jp